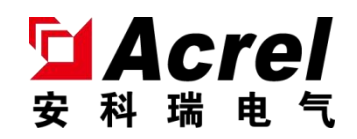

# AESP100系列末端多回路智慧用电 在线监测装置

# 安装使用说明书 V1.1

# 安科瑞电气股份有限公司

Acrel Electric Co., Ltd.

版权所有,未经本公司之书面许可,此手册中任何段落、章节内容均不得摘 抄、拷贝或以任何形式复制、传播,否则一切后果由违者自负。

本公司保留一切法律权利。

本公司保留对本手册所描述之产品规格进行修改的权利, 恕不另行通知。订货前, 请垂询当地代理商以获悉本产品的新规格。

| 1. | 概述                  | 1   |
|----|---------------------|-----|
| 2. | 产品型号                | 1   |
| 3. | 技术参数                | 2   |
| 4. | 安装与接线               | 3   |
|    | 4.1. 外形及安装尺寸        | 3   |
|    | 4.2. 接线端子说明         | 4   |
|    | 4.3. 接线示意图          | 6   |
|    | 4.4. 安装方式           | 6   |
|    | 4.5. 系统组网图          | 7   |
| 5. | 使用操作指南              | 7   |
|    | 5.1. 装置指示灯说明        | 7   |
|    | 5.2. 智能网关按键面板及指示灯说明 | 8   |
|    | 5.3. 界面操作           | 8   |
|    | 5.3.1. 当前设备状态显示     | 8   |
|    | 5.3.2. 当前设备电参量数据显示  | 9   |
|    | 5.3.3. 当前设备参数设置     | .10 |
|    | 5.3.4. 当前设备事件记录的查询  | .11 |
|    | 5.3.5. 当前设备网络信息的显示  | .11 |
|    | 5.3.6. 当前设备操作设置     | .12 |
| 6. | 常见故障分析排查            | 12  |
| 7. | 注意事项                | 12  |

# 目 录

### 1. 概述

AESP100系列末端多回路智慧用电在线监测装置(以下简称装置)应用于户内建筑物及类似场所的工业、 商业、民用建筑及基础设施等领域低压终端配电网络。此装置配合断路器使用,对用电线路的关键电气因素, 如电压、电流、功率、温度、能耗等进行实时监测,具有预警报警、电能计量统计等功能。

本系列产品适用于单相、双火线、三相三线、三相四线中性点直接接地(TT)的低压电网系统。

# 2. 产品型号

● AESP100系列末端多回路智慧用电在线监测装置

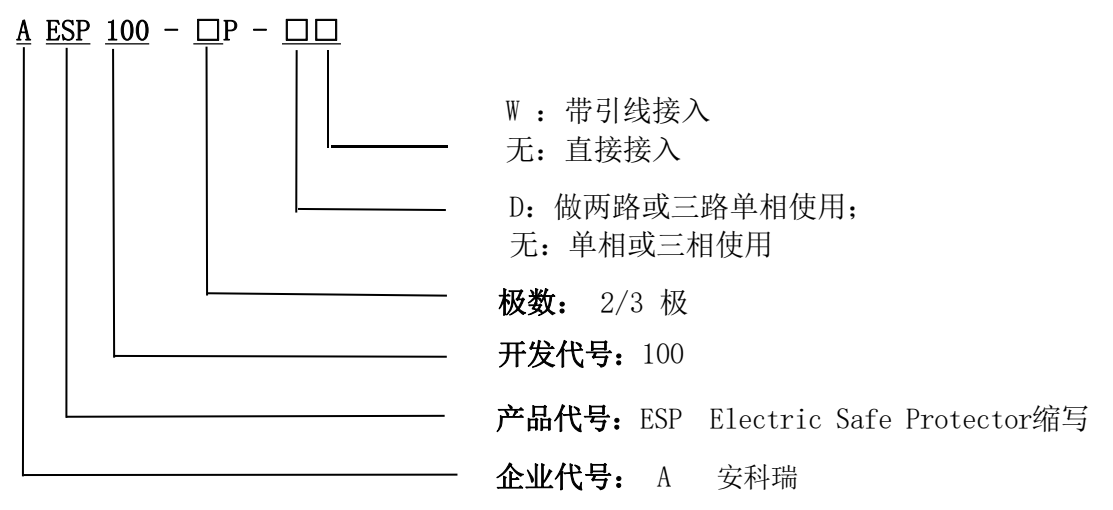

#### 表1 装置功能描述表

| 产品型号       | 功能描述                                                                      |
|------------|---------------------------------------------------------------------------|
| AESP100-2P | 可实时监测电压、电流、功率、电能和温度等参量;具有过压、欠压、过载、过流、和超温等多种报警功能;极数为2P;标配RS-485(MODBUS)通讯。 |
| AESP100-3P | 可实时监测电压、电流、功率、电能和温度等参量;具有过压、欠压、过载、过流、和超温等多种报警功能;极数为3P;标配RS-485(MODBUS)通讯。 |

● 智能网关

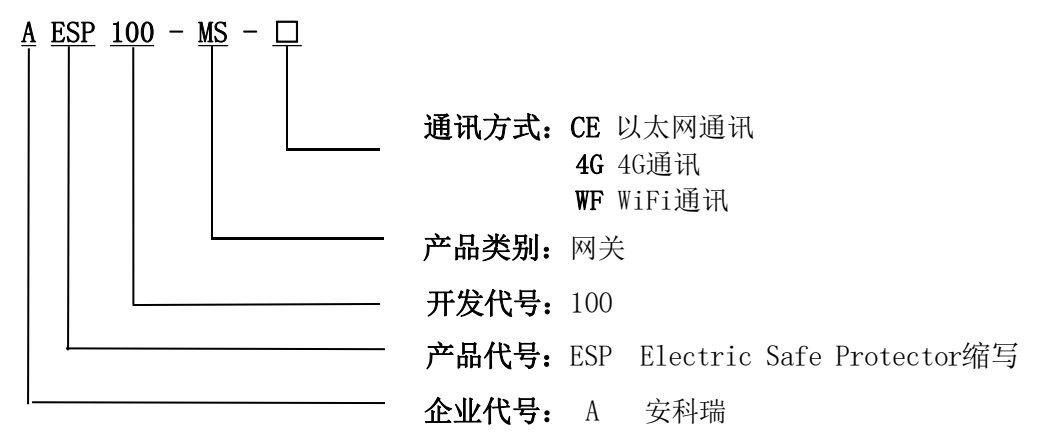

# 表2 智能网关功能描述表

|                | 可连接最多16个回路;可查看各个回路电压、电流、功率、电能、温度和漏 |
|----------------|------------------------------------|
| AECDIOO MS CE  | 电等实时数据;可查看各个回路的故障、报警和分合等状态;可对各个回路  |
| AESP100-MS-CE  | 进行参数设置和控制;导轨式安装,LCD液晶显示;支持事件记录;支持  |
|                | RS485通讯; 支持以太网通讯。                  |
|                | 可连接最多16个回路;可查看各个回路的电压、电流、功率、电能、温度和 |
| AESD100_MS_4C  | 漏电等实时数据;可查看各个回路的故障、报警和分合等状态;可对各个回  |
| AEST 100-MS-40 | 路进行参数设置和控制;导轨式安装,LCD液晶显示;支持事件记录;支持 |
|                | RS485通讯; 支持4G网络通讯                  |
|                | 可连接最多16个回路;可查看各个回路的电压、电流、功率、电能、温度和 |
| AFSD100-MS-WF  | 漏电等实时数据;可查看各个回路的故障、报警和分合等状态;可对各个回  |
| AESI 100 MS WI | 路进行参数设置和控制;导轨式安装,LCD液晶显示;支持事件记录;支持 |
|                | RS485通讯; 支持WiFi网络通讯                |

# 3. 技术参数

# 表3 装置技术参数表

| 产                   | 品型号       | AESP100-2P                     | AESP100-3P       |  |  |  |  |
|---------------------|-----------|--------------------------------|------------------|--|--|--|--|
| :                   | 极数        | 2P                             | 3P               |  |  |  |  |
|                     | 孔径        | 6. 6mm                         |                  |  |  |  |  |
| Ē                   | 可路数       | 1个单相回路或2个单相回路 1个三相回路或3个单相回     |                  |  |  |  |  |
| 额                   | 定电压       | AC 220V                        |                  |  |  |  |  |
| <b>额定电流</b> 10(63)A |           |                                |                  |  |  |  |  |
|                     | 过流报警      | 默认100%额定电流预警,110%额定电流报警,阈值可调   |                  |  |  |  |  |
|                     | 过载报警      | 默认100%额定功率预警,110%额定功率报警,阈值可调   |                  |  |  |  |  |
| 报警<br>功能            | 过压报警      | 默认110%额定电压预警,120%额定电压报警,阈值可调   |                  |  |  |  |  |
|                     | 欠压报警      | 默认90%额定电压预警,80%额定电压报警,阈值可调     |                  |  |  |  |  |
| 过温报警                |           | 默认80℃预警,100℃报警,阈值可调            |                  |  |  |  |  |
| 防                   | 防护等级 IP30 |                                |                  |  |  |  |  |
| 海                   | 拔要求       | 2000m                          |                  |  |  |  |  |
| 环                   | 境温度       | -10℃~55℃,24h平均温度不高于40℃         |                  |  |  |  |  |
| 环                   | 境要求       | 无爆炸危险、无导电尘埃、无足以腐蚀金属和破坏绝缘、无显著震动 |                  |  |  |  |  |
| 相                   | 对湿度       | +40℃时,空气的相对湿度50%,衣             | E较低温度下可以有较高的相对湿度 |  |  |  |  |
| 储                   | 存温度       | -20°0                          | C−70°C           |  |  |  |  |
|                     | 装方式       | 配合断路器直接安装或引线安装                 |                  |  |  |  |  |

| 产品型号 | AESP100-MS-4G AESP100-MS-CE AESP100-MS-W |                  |               |  |  |  |  |  |  |  |  |
|------|------------------------------------------|------------------|---------------|--|--|--|--|--|--|--|--|
| 工作电源 |                                          | AC 220V          |               |  |  |  |  |  |  |  |  |
| 功耗   |                                          | $\leqslant$ 30W  |               |  |  |  |  |  |  |  |  |
| 通讯方式 | 4G                                       | 以太网              | WiFi          |  |  |  |  |  |  |  |  |
| 显示方式 | LCD点阵液晶显示                                |                  |               |  |  |  |  |  |  |  |  |
| 事件记录 | 报警、故障、动作记录最大各20条                         |                  |               |  |  |  |  |  |  |  |  |
| 协议   | Modbus、MQTT等                             |                  |               |  |  |  |  |  |  |  |  |
| 海拔要求 | 2000m                                    |                  |               |  |  |  |  |  |  |  |  |
| 环境温度 | -10℃-45℃, 24h平均温度不高于35℃                  |                  |               |  |  |  |  |  |  |  |  |
| 环境要求 | 无爆炸危险、无导电尘埃、无足以腐蚀金属和破坏绝缘、无显著震动           |                  |               |  |  |  |  |  |  |  |  |
| 相对湿度 | +40℃时,空气的林                               | 目对湿度50%,在较低温度下可以 | J<br>有较高的相对湿度 |  |  |  |  |  |  |  |  |
| 储存温度 |                                          | -20°C-70°C       |               |  |  |  |  |  |  |  |  |
| 防护等级 |                                          | IP20             |               |  |  |  |  |  |  |  |  |
| 安装方式 |                                          | 标准35mm导轨安装       |               |  |  |  |  |  |  |  |  |

# 表4 AESP100系列智能网关技术参数表

- 4. 安装与接线4.1.外形及安装尺寸(单位:mm)
  - AESP100-2P

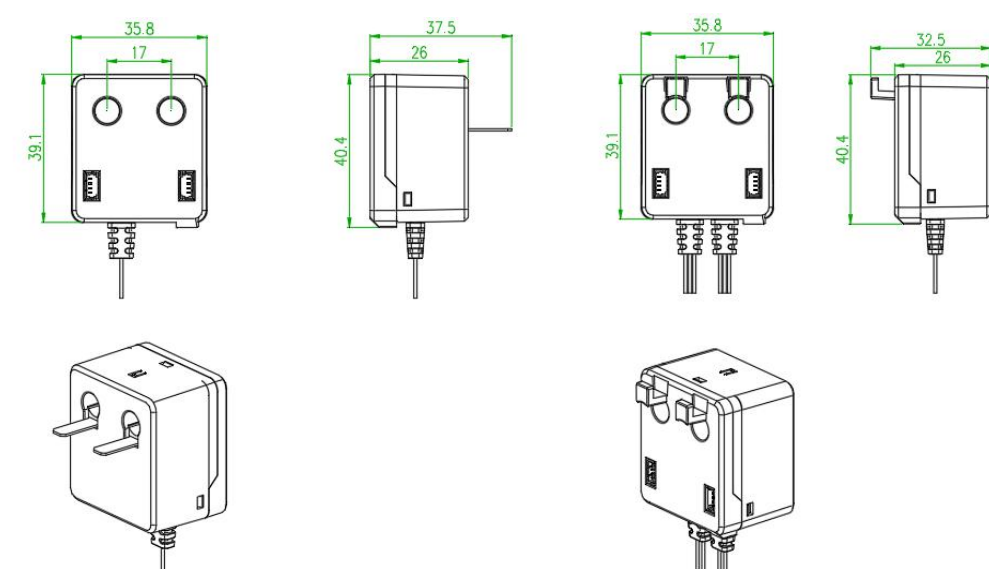

2P直接接入

2P引线接入

# • AESP100-3P

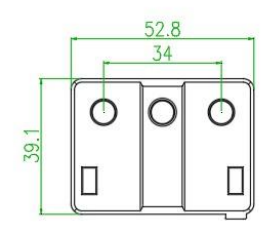

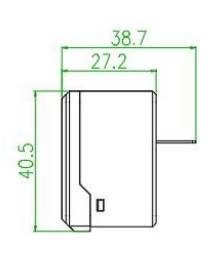

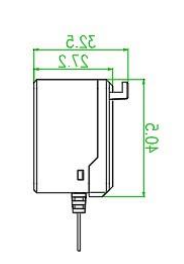

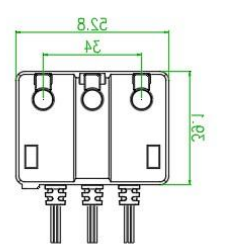

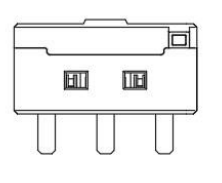

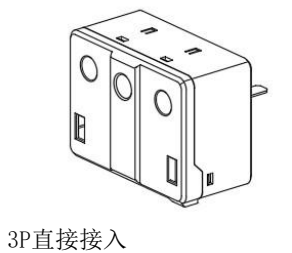

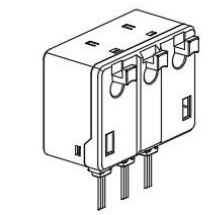

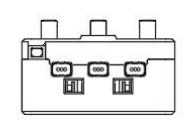

3P引线接入

● 智能网关

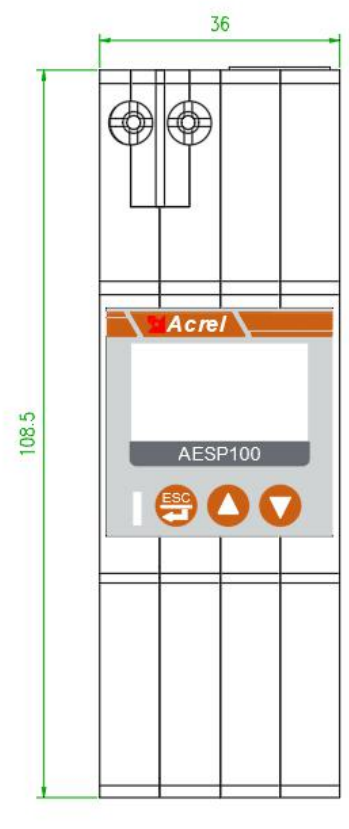

图1 装置外形尺寸图

图2 智能网关外形尺寸图

- 4.2. 接线端子说明
  - AESP100-2P接线端子

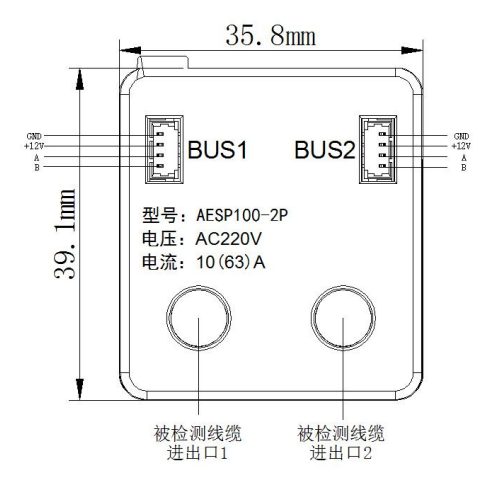

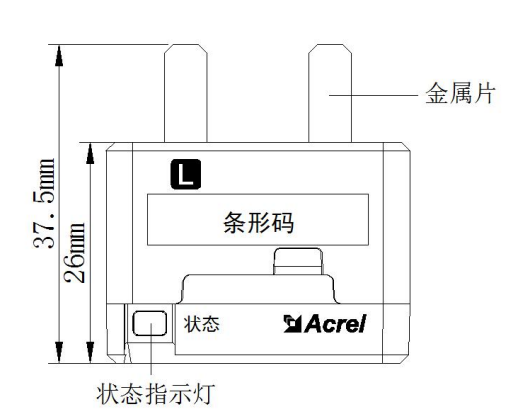

● AESP100-3P接线端子

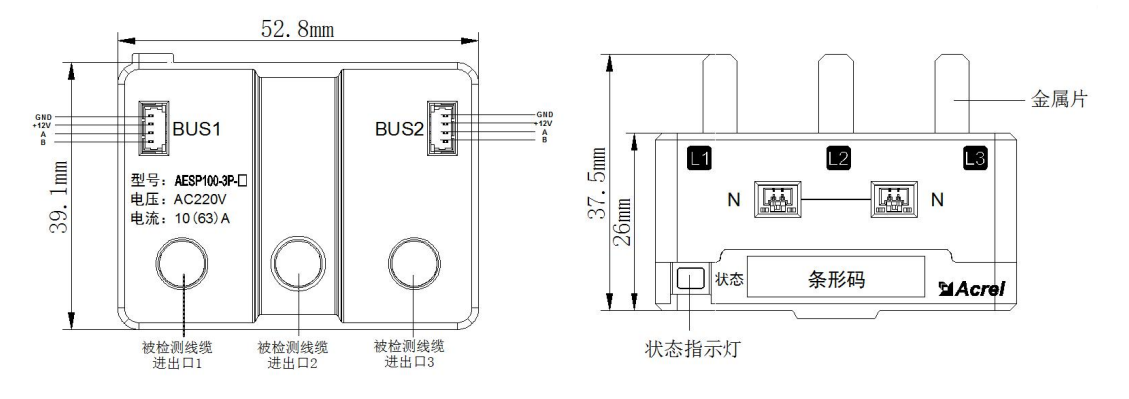

图3 装置接线端子示意图

● 智能网关接线端子

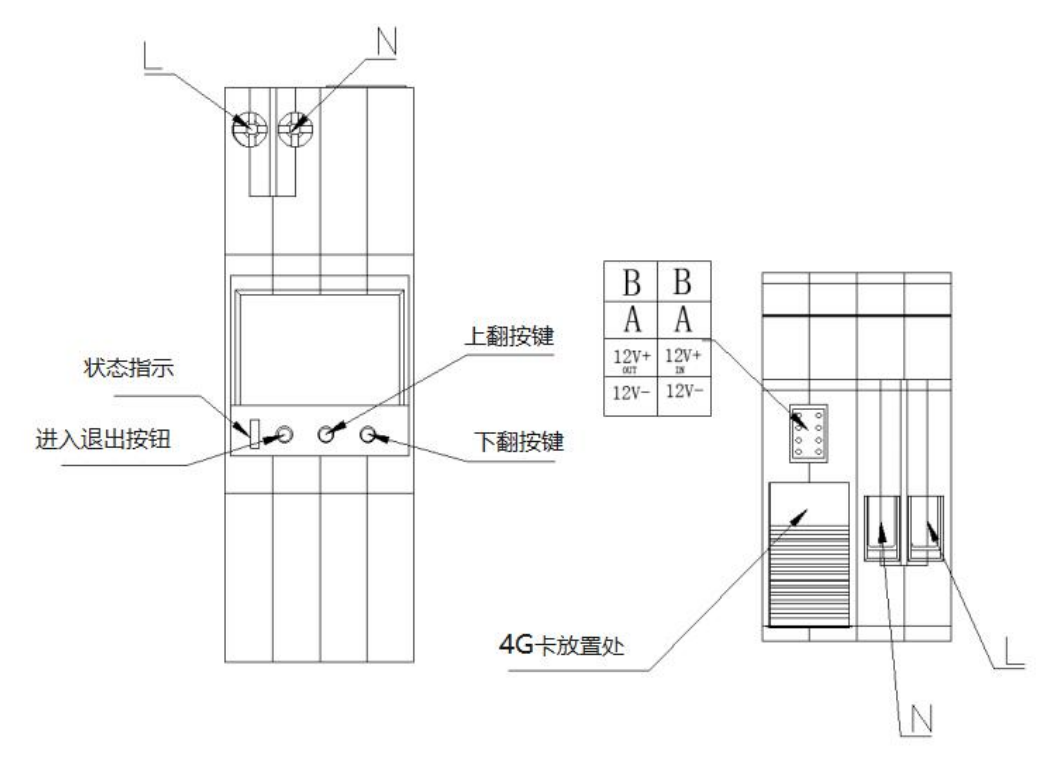

图 4 智能网关接线端子示意图

# 4.3. 接线示意图

● 装置接线示意图

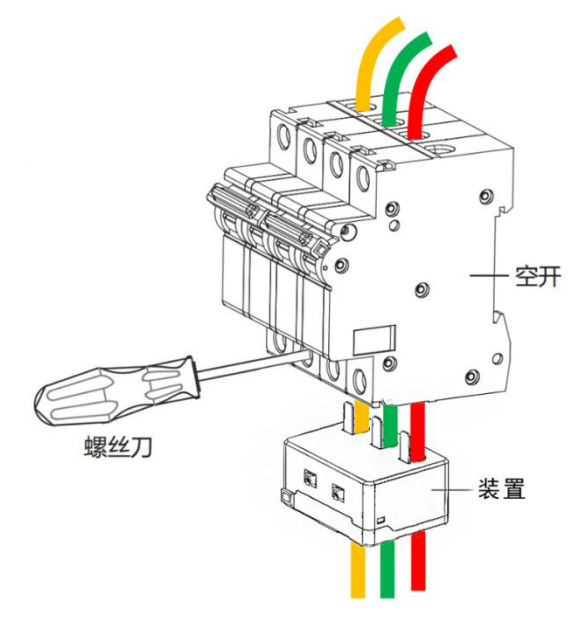

图5 装置接线示意图

- 4.4. 安装方式
  - 图 6 是AESP100系列在线监测装置配合断路器和智能网关安装接线范例,仅供参考。

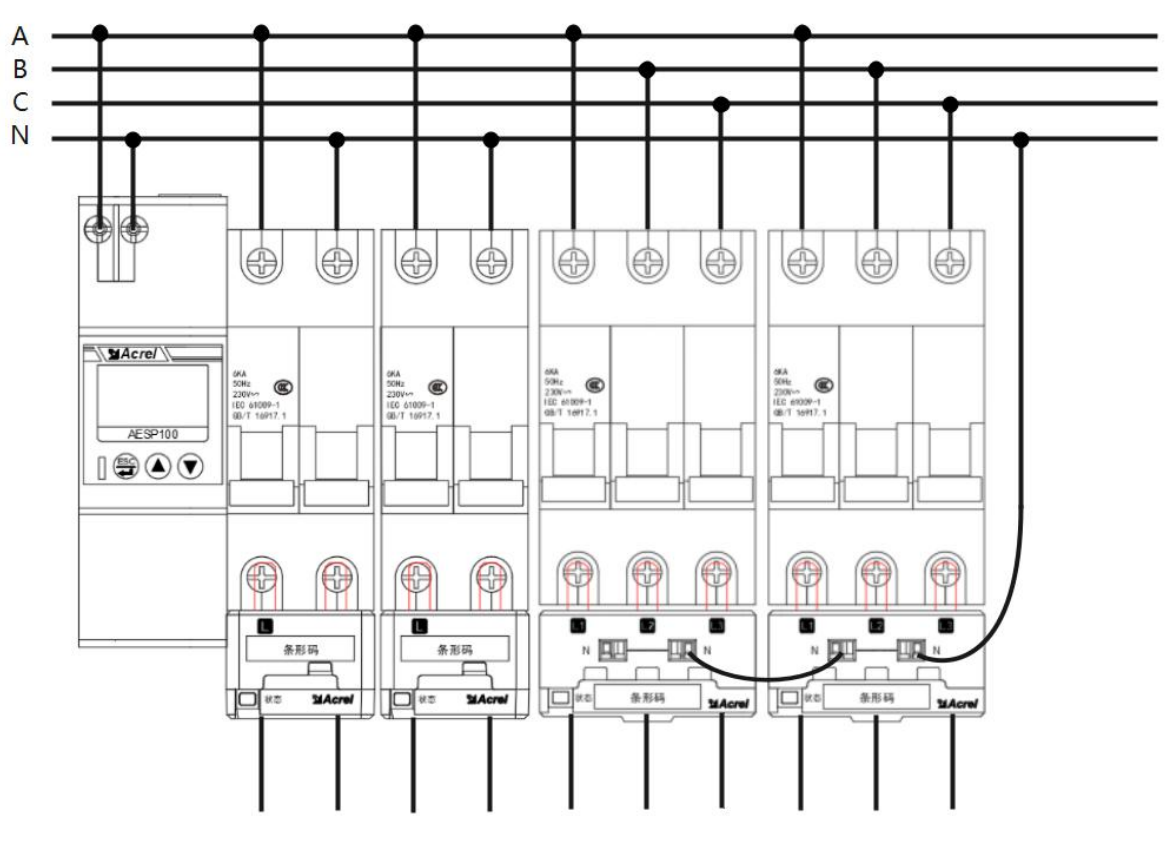

图6 装置安装接线范例图

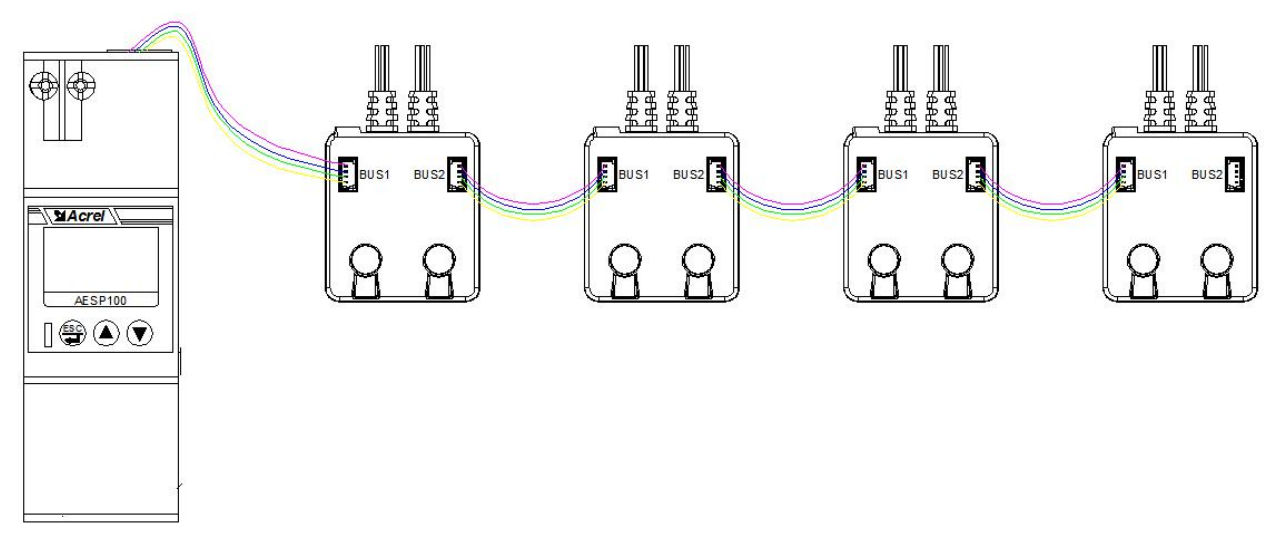

#### 图7 4pin端子接线示意图

注: 各类型装置可任意组合安装, 一台网关最多可连接16个回路的监测装置。 4.5. 系统组网图

图 8 是AESP100系列监测装置配合智能网关系统组网图。

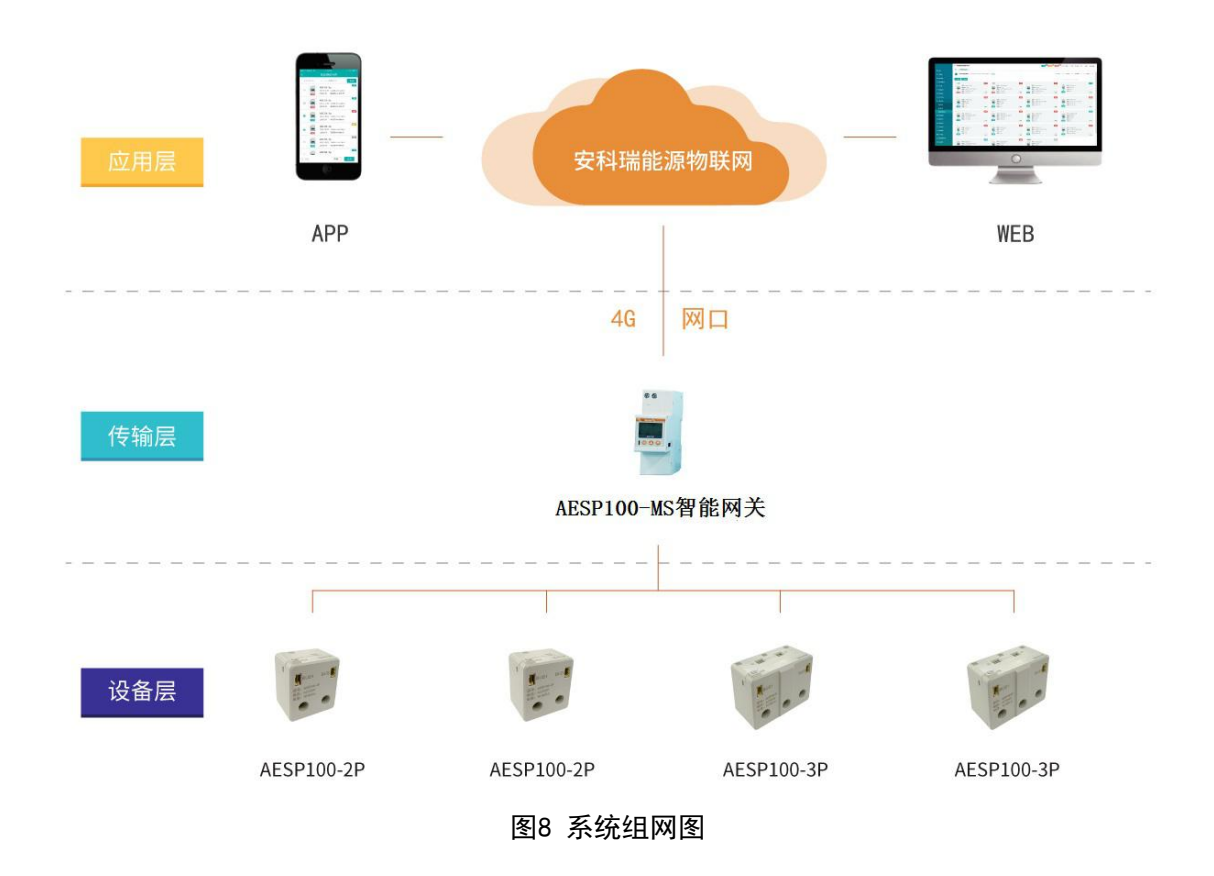

# 5. 使用操作指南

5.1. 装置指示灯说明

指示灯说明:

- ▶ 绿色: 若2s熄灭, 0.1s闪烁, 正常运行状态;
- ▶ 红色: 若2s熄灭, 0.1s闪烁, 温度故障;
- ▶ 红色: 若0.5s间隔闪烁,报警;
- ▶ 红色:若常亮,则表示装置测量到回路有电压;

▶ 进入自动分配地址,红绿灯 0.5s 闪烁,分配完地址,按实际状态显示;

5.2. 智能网关按键面板及指示灯说明

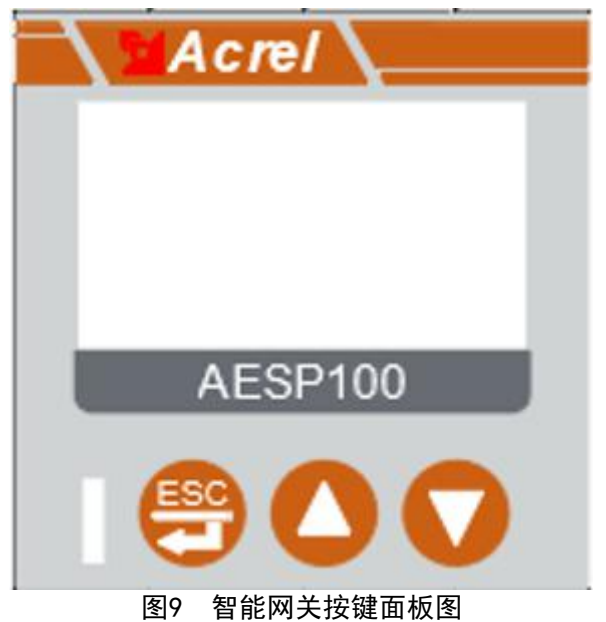

按键说明:

- ▶ ▲:上翻页;
- ▶ ▼:下翻页;

指示灯说明:

- ▶ 绿灯: 2s熄灭, 0.1s闪烁, 运行状态;
- ▶ 红色: 若2s熄灭, 0.1s闪烁, 有回路故障;
- ▶ 红色: 若0.5s间隔闪烁, 有回路报警;
- 5.3. 界面操作

5.3.1. 当前设备状态显示

装置上电后,选择"1.信息总览",通过智能网关面板上的▲键和▼键翻页可查询每一个设备号的设备状态。

| 2022-08-25 09: 16: 52 |                     | 2022-08-25 09            | ): 16: 52 | 按▼键        | 2022-08-25 | 09:16:52 |
|-----------------------|---------------------|--------------------------|-----------|------------|------------|----------|
| 111月夏夏夏月5.本机设置        | 按➡键                 | 设备总数:4                   |           | 」」及▼谜      | 设备号: 1     |          |
| 2. 设备列表               | $  \longrightarrow$ | 报警数: 1                   | 预整数: 1    |            | 报警: 〇      | 预警: 〇    |
| 3.网络信息                |                     | 故障数: 0                   |           | < <u> </u> | お破: 0      | 由压: 〇    |
| 4.骤作成击                | 长按♥键                | Second from a subsection |           | 按▲键        | HOUP TO A  |          |

注: 状态定义表如下。

| 定义符号 | 0     |       |  |  |  |
|------|-------|-------|--|--|--|
| 报警   | 无报警   | 有报警   |  |  |  |
| 预警   | 无预警   | 有预警   |  |  |  |
| 故障   | 无故障   | 有故障   |  |  |  |
| 电压   | 回路无电压 | 回路有电压 |  |  |  |

#### 5.3.2. 当前设备电参量数据显示

在主界面按下回车键,选择"2.设备列表",然后选择需要查看数据的装置,按下回车键,可通过▲ 键和▼键翻页查询到设备电参量数据显示界面。

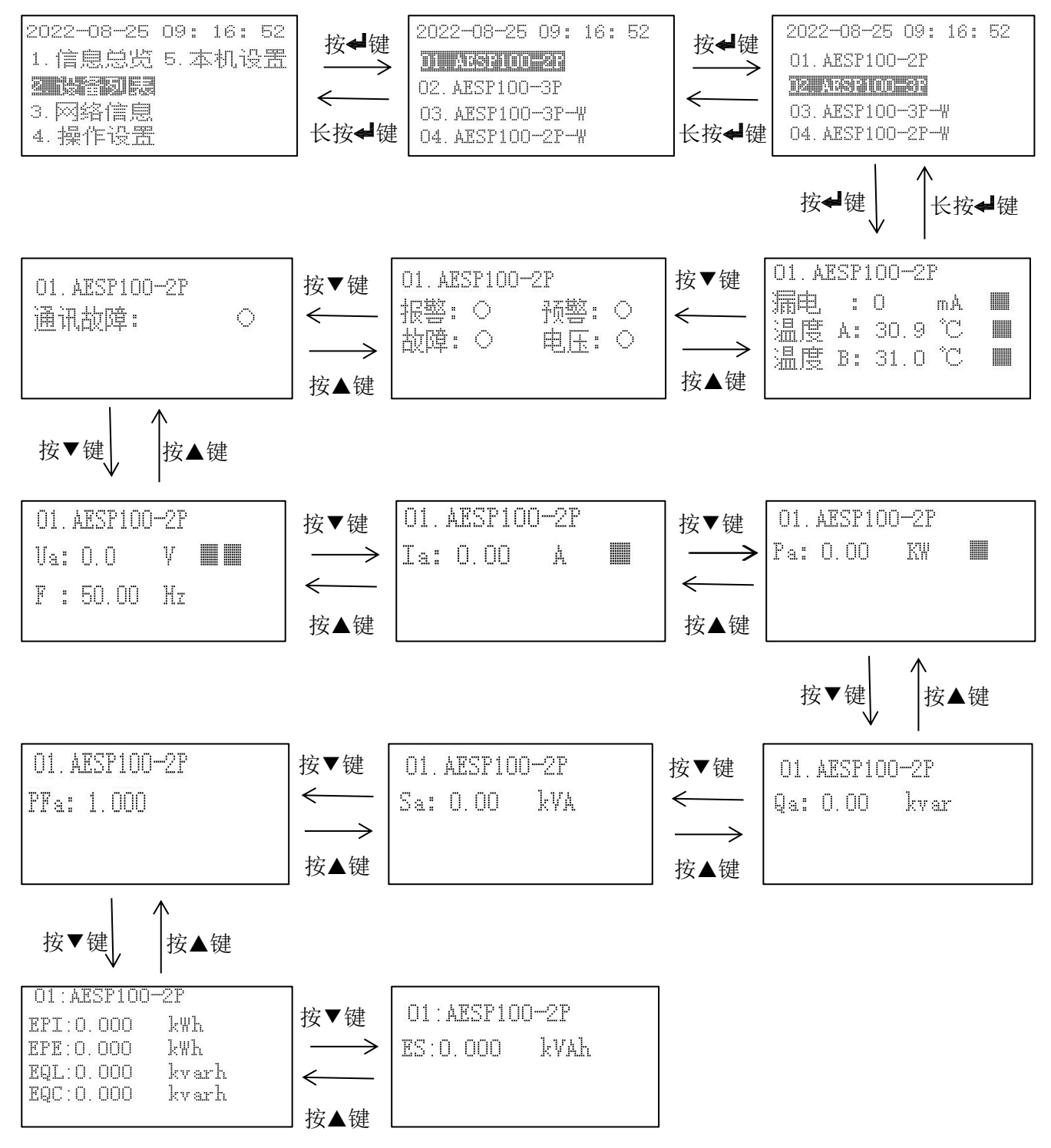

注:

1、Ua表示A相电压,F表示频率;Ia表示A相电流;Pa表示A相有功功率;Qa表示A相无功功率;Sa表示A 相视在功率;PFa表示A相功率因数。

2、EPI表示吸收有功电能值,EPE表示释放有功电能值,EQL表示感性无功电能值,EQC表示容性无功电能值,ES表示。

5.3.3. 当前设备参数设置

在主界面按下回车键,选择"2.设备列表",选择需要设置保护参数的回路,例如: "03: AESP100-3P",在任意电参量数据显示页面按下回车键,选择"参数设置",输入密码"0001",可选择各保护参 数进行设置。

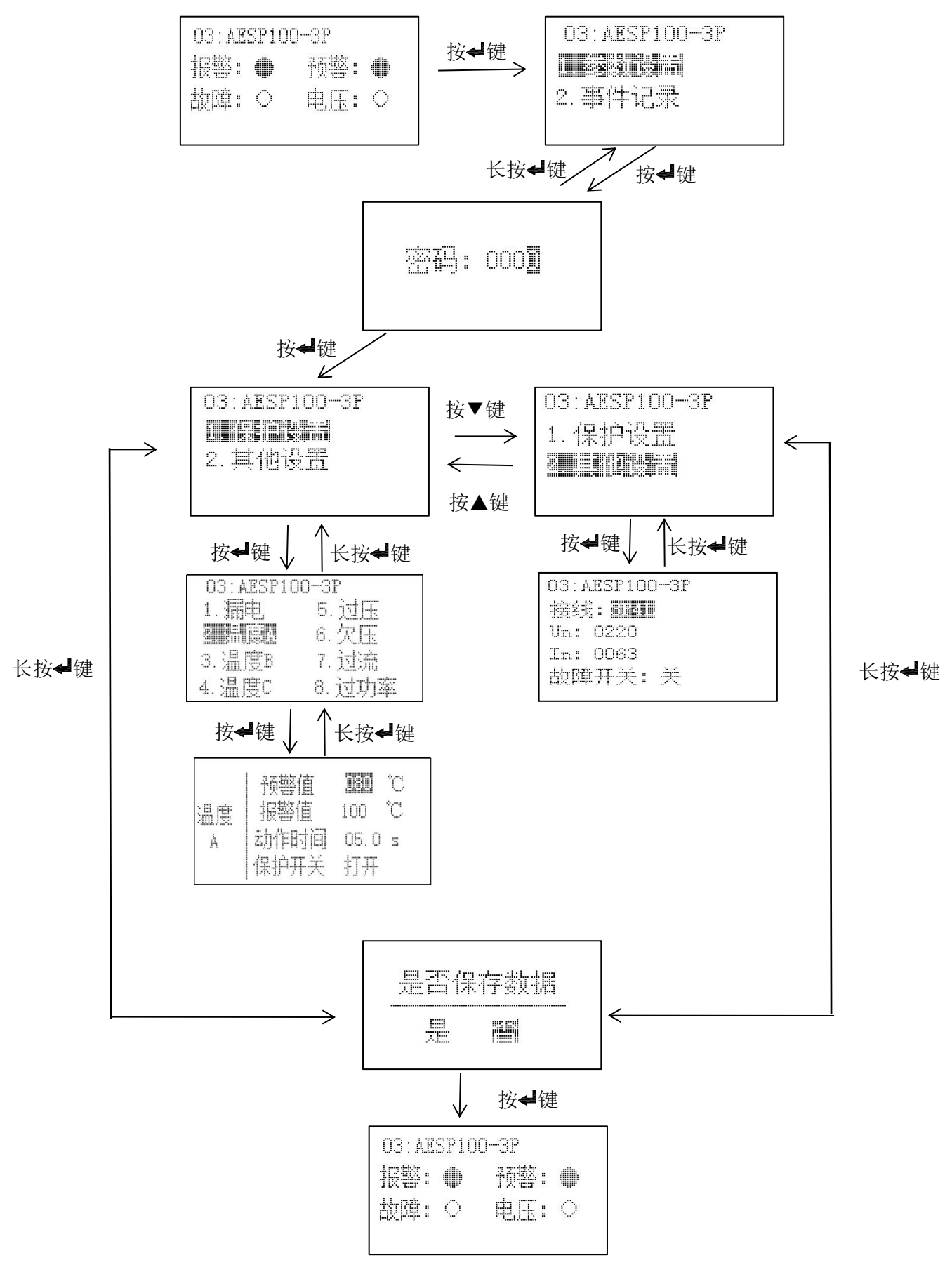

注:

1、通过▲键、▼键可对漏电、温度、过压、欠压、过流、过功率进行修改或设置。
2、温度:检测短时间内的温度,超过报警值进行报警,时间和阈值可随实际调整。
3、漏电:检测短时间内的剩余电流,超过报警值进行报警,时间和阈值可随实际调整。
4、过压、欠压:检测短时间内的电压,超过报警值进行报警,时间和阈值可随实际调整。
5、过流:检测短时间内的电流,超过报警值进行报警,时间和阈值可随实际调整。
6、过功率:检测功率,超过报警值进行报警,时间和阈值可随实际调整。

5.3.4. 当前设备事件记录的查询

在主页面按下回车键,选择"2.设备列表",选择需要查看事件记录的回路,例如: "03: AESP100-3P",选择"事件记录" 按回车键,可查看报警、故障记录。

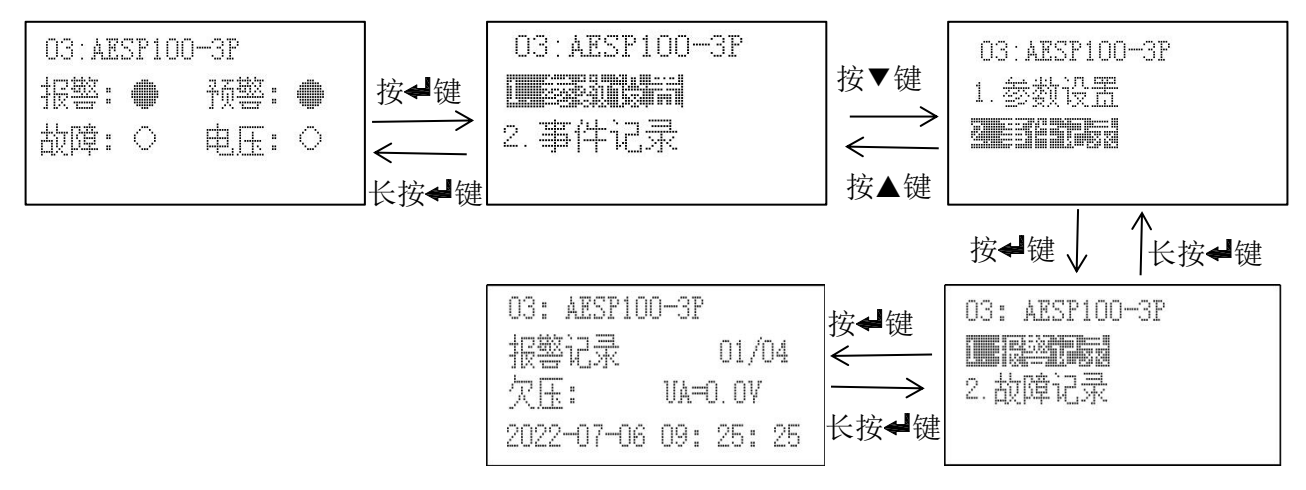

注:

1)报警记录右上角数据 "01" 表示第一条数据,之后的报警记录可依次为 "02、03……20" (最多20条); "01"后面的数字表示当前目前已有的报警记录数量。

2)故障记录右上角数据 "01"表示第一条数据,之后的报警记录可依次为 "02、03……20" (最多20条); "01"后面的数字表示当前目前已有的故障记录数量。

3)数据记录按▲左键、▼右键进行界面切换。

5.3.5. 当前设备网络信息的显示

在主页面按下回车键,选择"3.网络信息"显示如图所示,通过▲左键、▼右键进行界面切换。

| 2022-07-06 | 09: : | 27: | 25 |
|------------|-------|-----|----|
| State: 87  |       |     |    |
| Tx: 38     |       |     |    |
| Rx: 36     |       |     |    |
| Rssi: 16   |       |     |    |

(1)

信息界面(1)界面下,显示的值共有四个,含义如下:

- **Rssi:** Rssi 后显示的是当前的信号值
- **State:** State 后显示是当前模块的状态,有 0<sup>~</sup>9 共十种状态,其中 0<sup>~</sup>9 对应的数字含义 如下
  - ♦ 0 初始化
  - ◆ 1 获取 IMEI 序列号
  - ◆ 2 检查 SIM 卡 获取卡号
  - ◆ 3 设置网络模式
  - ♦ 4 等待 GPRS 附着
  - ◆ 5 检查信号值

- ◆ 6 设置联网模式
- ◆ 7 连接服务器
- ◆ 8 服务器已连接
- ♦ 9 关闭服务器连接
- TX: TX 后显示的是发送数据个数
- Rx: Rx 后显示的是接收数据个数

|    | ÷ | 1 |   | U, | 0 |   | Y | 9 |   |   | ć | Ψ | : | <u> </u> |
|----|---|---|---|----|---|---|---|---|---|---|---|---|---|----------|
| 域名 | : | 1 | 0 | 1  | 1 | 3 | 7 |   | 1 | 5 | 1 |   | 1 | <br>8    |
| 端口 |   |   |   | 2  | 0 | 0 | 7 | 1 |   |   |   |   |   |          |

(2)

信息界面(2)界面下,第一行显示的是域名(若未设置域名则无显示), 第二行显示连接服务器的端口号。

们亚小庄按服劳奋的师问与。

| 2022-0 | 17-0 | 60  | 9:   | 44:  | 25  |
|--------|------|-----|------|------|-----|
| 软件编    | ₽:   | 26  | 48   |      |     |
| 版本号    | : V  | 100 |      |      |     |
| 序列号    | : A  | ESP | 1003 | rest | 002 |
| 读番:    | ÅES: | P10 | )    | -4G  |     |

(3)

信息界面(3)界面下,显示软件编号、版本号以及序列号。

5.3.6. 当前设备操作设置

在主页面按下回车键,选择"4.网络信息",显示如图所示,可进行复位操作。

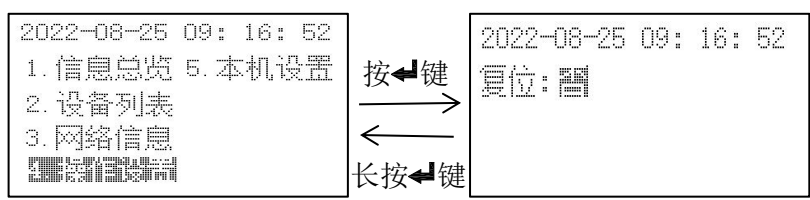

# 6. 常见故障分析排查

- 若仪表指示灯不亮,请检查电源是否接好;
- 若仪表红色指示灯没有常亮,检查断路器上端进线是否带电;
- 若仪表指示灯每2s闪烁一次红色,直接送修;
- 若网关数据不刷新,检查与从模块通讯线是否正常连接;
- 若网关不上线,请根据网络状态检查故障原因;

# 7. 注意事项

- 使用产品前请检查外观是否完好,若有损坏及时找销售商更换。
- 按照使用说明书正确接线,接线完成后认真核查,确保接线正确。

# 更改记录

| 修订版次 | 修订时间      | 修订条款                                     |
|------|-----------|------------------------------------------|
| V1.0 | 2022/8/30 | /                                        |
| V1.1 | 2025/2/11 | 修改智能网关型号为AESP100-MS,并增加AESP100-MS-WF型号参数 |

- 总部: 安科瑞电气股份有限公司
- 地址:上海市嘉定区育绿路 253 号
- 电话: 0086-021-69158161
- 网址: www.acrel.cn
- 邮箱: acrelsh@email.acrel.cn
- 邮编: 201801
- 生产基地: 江苏安科瑞电器制造有限公司
- 地址: 江苏省江阴市南闸街道东盟工业园区东盟路 5 号
- 电话: 0086-510-86179966
- 网址: www.jsacrel.cn
- 邮箱: jyacrel001@email.acrel.cn
- 邮编: 214405

2025.02